## Wichtiger Hinweis:

## Bitte beachten Sie folgende Hinweise bei der Nutzung der Action Cam Midland XTC-400 im Zusammenhang mit Wi-Fi und der Nutzung der App "Action Connect":

 Wenn Sie auf der Rückseite der Kamera den WiFi-Schalter auf "on" geschaltet haben, dient der Aufnahmeschalter auf der Oberseite der Kamera zur Herstellung der Verbindung mit Ihrem Smartphone und nicht direkt zum Starten der Aufnahme. Sie starten die Aufnahme bei aktiver Wi-Fi Verbindung über die App "Action Connect". Hat die Kamera nach 60 Sekunden keine aktive Wi-Fi Verbindung festgestellt,

beginnt sie bei nach vorne geschobenem Schalter auch ohne App mit der Aufnahme.

2. Wenn sie die Aufnahme mit der App "Action Connect" starten wollen, haben Sie zunächst ein Live-Vorschau-Bild, das Ihnen zum Ausrichten der Kamera dient. Sobald Sie auf Ihrem Smartphone oder Tablet auf den Aufnahmeknopf drücken, bleibt das Bild in der gewählten Position stehen. D.h. während Sie aufnehmen, haben Sie somit keine Live-Vorschau auf Ihre Aufnahmen. Diese können Sie sich aber direkt nach Beendigung der Aufnahme im Menüpunkt "Share" ansehen und online stellen, wenn Sie dies möchten.